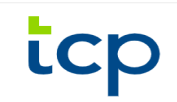

## TimeClock Plus Mobile App Installation Instructions

To download and connect the mobile app, please follow the steps below:

- **1.** Go to the Apple or Google Play Store.
- 2. Search for TCP MobileClock and download the app

| 10:48 🕇                                                                                                    | •••• LTE 💷 >                                                                                                    | 10:09 🥌 🖼                                                                                                    | 10 参 課11 9% 🛄              |
|----------------------------------------------------------------------------------------------------|----------------------------------------------------------------------------------------------------|----------------------------------------------------------------------------------------------------|----------------------------|
| < Search                                                                                                    |                                                                                                    | $\leftarrow$                                                                                                    | ۹. :                       |
| TCP Mok<br>Data Manage                                                                                      | ement Inc.                                                                                                    | TCP Me<br>TimeClock I                                                                                                    | DbileClock<br>Plus, LLC    |
| GET                                                                                                    | Ċ                                                                                                    | 3.0★ 10<br>25 reviews Dow                                                                                                    | DK+ E<br>nloads Everyone ① |
| 19 RATINGS AGE<br>2.7 4+                                                                                    | CATEGORY DEVELO                                                                                                    | Ins                                                                                                    | tall                       |
| View Hours                                                                                                  | Business Data Manag                                                                                                    |                                                                                                    |                            |
| < 07/26 - 08/01<br>Restar 071 072 Lawe 1044<br>0:01 0:00 0:00 0:00 0:01                                     | Select forecast date                                                                                                    | Total and the second second se |                            |
| <ul> <li>プ/31/2020 12:46 PM () 07</li> <li>プ/31/2020 12:47 PM</li> <li>Job Code 1 - Job Code One</li> </ul> | 01 Accrual Bank 1 - Standard Accrual Bank 1 - Standard Accrual Standard Accrual Function Accrual Function Used Function | About this app                                                                                                    |                            |
| Shift total 0:01                                                                                            | Accrual Bank 2 - Caps                                                                                                   | Track time & access key f<br>v7 via your Android phone                                                                                                    | eatures of TimeClock Plus  |
|                                                                                                    | Accrual Forecast Unit Forecas                                                                                           | Business                                                                                                    |                            |
|                                                                                                    | Account Used<br>O O<br>Account Exercise<br>O O                                                                          | Rate this app<br>Tell others what you think                                                                                                    |                            |
|                                                                                                    | Accrual Bank 4 Accrued Used 0 0                                                                                         |                                                                                                    | * * *                      |
|                                                                                                    | Accrual Forecast Used Forecas                                                                                           | Write a III. Iow                                                                                                    | > <                        |

**3.** Tap Manual setup above the Next button

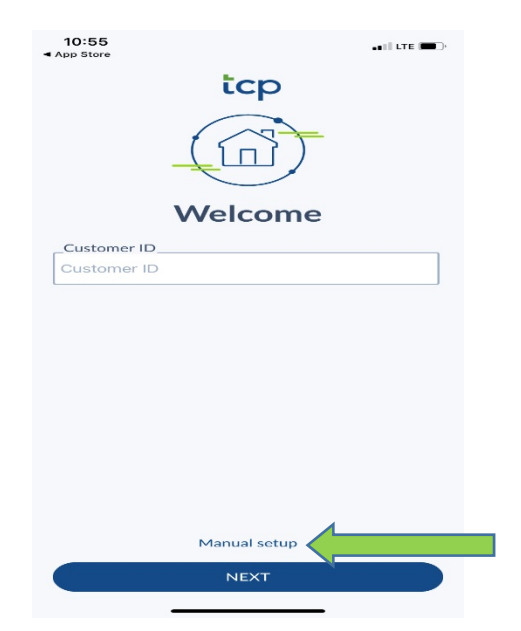

 On the Server information screen, select HTTPS for the Scheme. Enter the following Host and Post information. Then tap Next. Host: 182629.tcplusondemand.com Post: 443

| 10:58<br>◀ App Store         | ••1   LTE ( |
|------------------------------|-------------|
|                              |             |
| Server In                    | formation   |
| https                        | O http      |
| Host<br>182629.tcplusondemar | nd.com      |
| _Port                        |             |
| 443                          |             |
|                              |             |
|                              |             |
|                              |             |
|                              |             |
|                              |             |
|                              |             |
|                              |             |
| ВАСК                         | NEXT        |
|                              |             |

5. On the Namespace screen, enter 182629, tap Next.

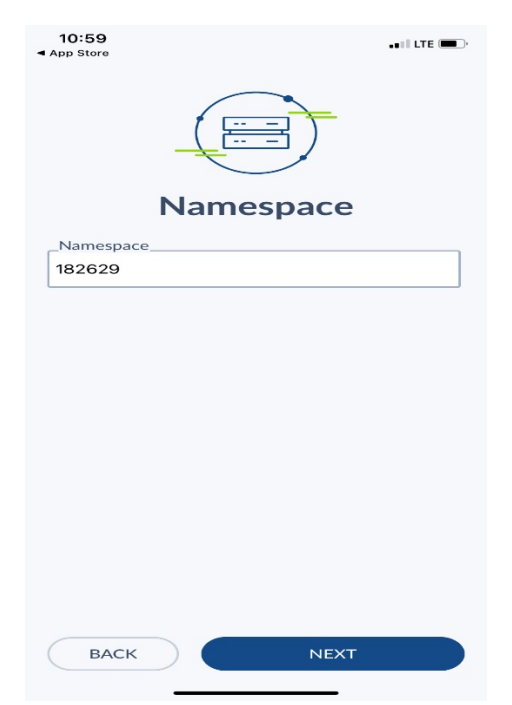

## 6. Tap Next.

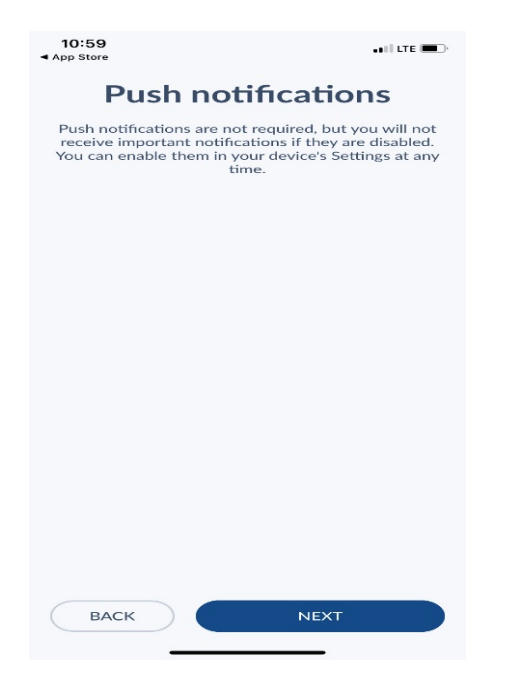

7. On the Log On screen, enter your CWID, tap Next.

| 11:00<br>◀ App Store               | •• II LTE 🔲 ) |  |  |  |
|------------------------------------|---------------|--|--|--|
|                                    |               |  |  |  |
| Log On                             |               |  |  |  |
| Badge/ID Number<br>Badge/ID Number |               |  |  |  |
|                                    |               |  |  |  |
|                                    |               |  |  |  |
|                                    |               |  |  |  |
|                                    |               |  |  |  |
|                                    |               |  |  |  |
|                                    |               |  |  |  |
|                                    |               |  |  |  |
| BACK NEXT                          |               |  |  |  |

**8.** You will now be logged into the app and on the Dashboard.